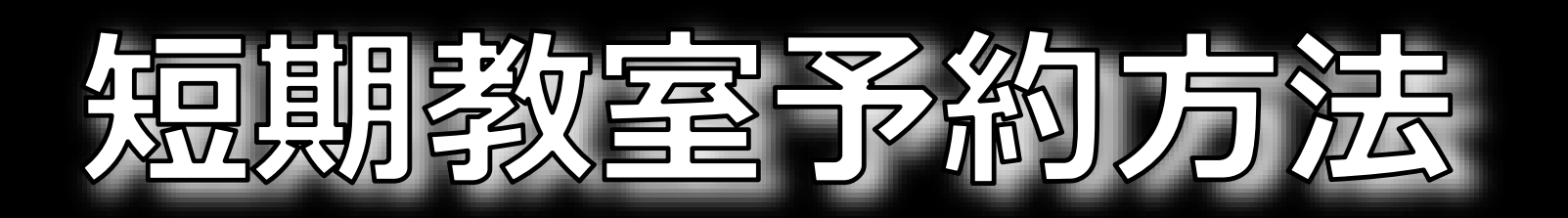

| ①ジェクサーWEBサービス                         | ②【イベント予約】を選択                                                  |
|---------------------------------------|---------------------------------------------------------------|
| 【短期教室】を選択                             |                                                               |
| → イベント                                | メニューを選択してください。                                                |
| 参 短期教室 >                              | 短期教室予約                                                        |
| サッズイベント                               | プがり唯認・于杭さ・プがり以月                                               |
| ③【同意事項】                               | ④【講座コード】は入力せず次へ                                               |
| チェックを入れ次へ                             | イベント予約                                                        |
| CHECK<br>上記項目に同意する。                   | 講座コードを入力してください。<br>画面から選択する場合は入力せず次へ進んでく<br>ださい。              |
| <br>同意して、次へ進む                         | 講座コード<br>入力不要!!                                               |
| 同意しない                                 | 戻る次へ                                                          |
| ⑤ 店舗名【ジェクサー新小岩】を選打                    | R                                                             |
| 予約受付                                  | 6参加したい短期教室を                                                   |
| 予約するイベントを選択してください。<br>*満員の場合は登録できません。 | 選択し、【申し込む】                                                    |
| 条件                                    | 2025年08月09日(土)~2025年08月09日(土)                                 |
| <sup>店舗</sup><br>ジェクサー新小岩             | ★イベントレッスン★ 【8月】 短期有料 KUMI><br>DANCE school<br>定員(空き/定員) 15/15 |

## <u> ▲アプリから登録の場合 ▲</u>

## 会員証画面左上(ホーム)から

## メニュー【短期教室】を選んで申込!!

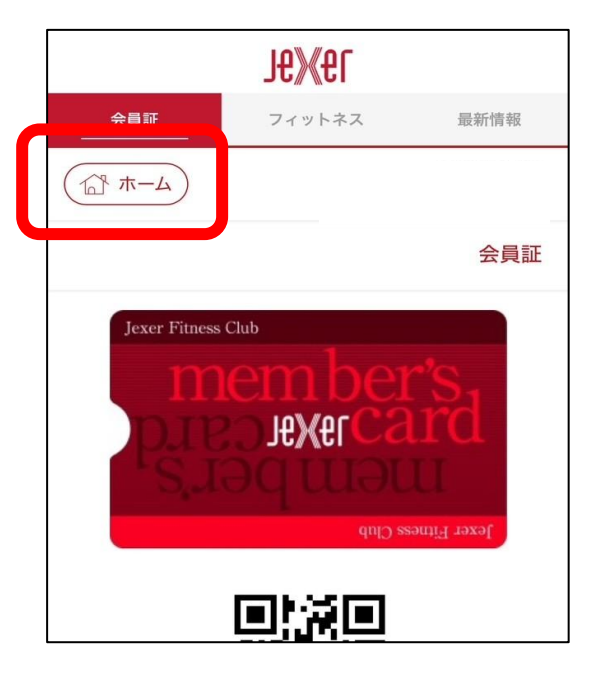